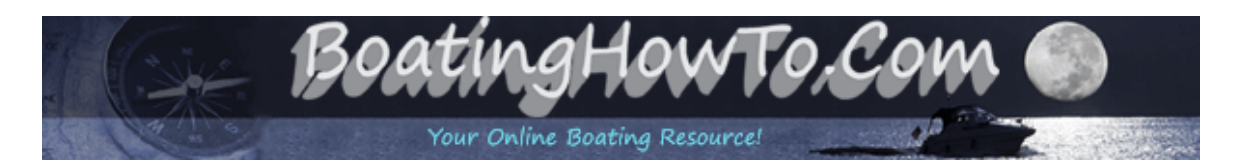

# Wifi For Your Boat - What You Need And How To Do It - Ubiquiti Bullet 2HP Installation and Setup.

After the frustrations of trying to connect to the internet with the usual methods I finally decided to bite the bullet, or at least install one, a Ubiquity Bullet2HP to be exact.

Now I am not a computer network engineer by any means and the most complex thing I have done before this was to hook a Linksys router to my cable modem at home to set up a wireless network, thats it. So for those of you that are knowledgeable in wireless networking, I would love for you to comment, make suggestions and add to this article so that it will help others understand the process. I feel confident I will leave out some important concepts.

To begin this process I scoured the internet trying to find out as much information as I could about the hows, whats and whys. What I found was either information scattered all over the internet that didn't give me the whole picture or I found the complete packages with all the goodies setup and ready to go. What I could not find was a good example that described how to set up all of this fancy equipment and answer all of my questions.

The complete packages may be a good deal for those that don't want the hassle of figuring it out on their own and most come with excellent tech support but, if you are willing to do it yourself you can save a lot of money and probably learn something in the process.

The cost of the package that I installed is broken down below:

L-com 8db HGV-2409U antenna - \$45 radio (bullet2hp) - \$70 Air802 POEVAVADR poe injector - \$15 cat 5 cable - \$10 wireless router - \$50 (optional)

total: \$190

#### What Does This System Do For You!

Let's say you are traveling and find yourself at a marina that has free internet access for their transient customers but you manage to tie up so far away that when you attempt to connect the signal is unusable. This system will boost the signal making connections easier.

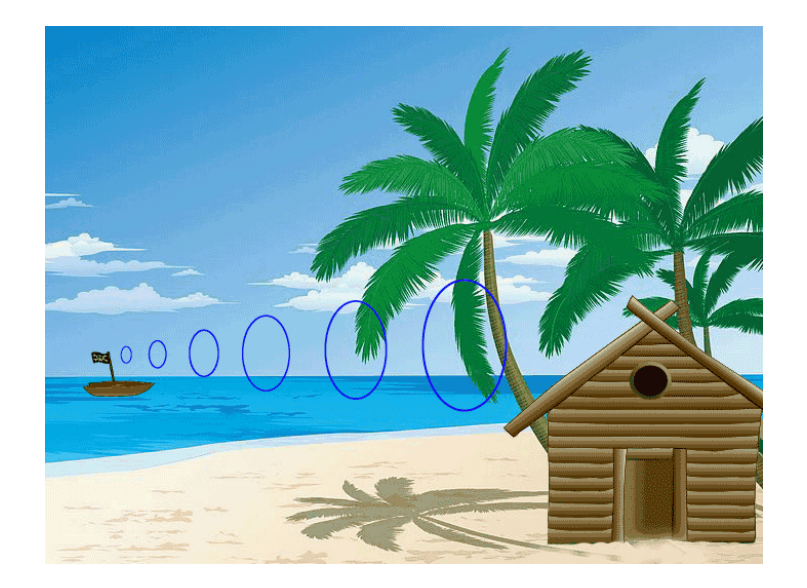

This setup is nothing more than a repeater that boost the signal to a usable level, you still have to have someone providing internet access either via a free wifi access point or provide you with the proper login information for secure wireless networks. This system will allow you to connect to un-secured wireless networks as well but some people consider that un-ethical. There are still quite a large number of people that leave their wireless networks unsecure specifically to allow others access to it and if they don't want you to use it, then they will normally activate its security features.

#### **Components**

#### Antenna

Antenna selection can be quite confusing to say the least. You can ask 10 different people and they will give 10 different opinions. There are several different types of antennas on the market but for use on a boat an omni-directional antenna is recommended.

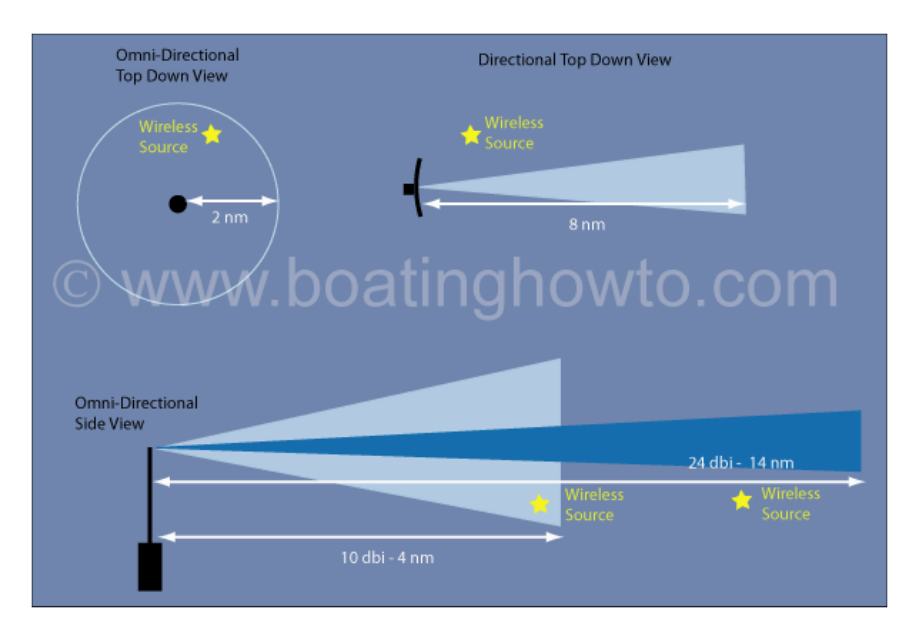

In the diagram above the values are for illustrative purposes only and to help explain the general concepts.

Notice the omni-directional antenna's radiation pattern covers 360 degrees but its range is only 2 nautical miles, while the directional antenna has a focused pattern of around 20 degrees but has a range of 8 nautical miles. Even though the omni-directional antenna does not have the range that a comparable directional antenna exhibits, its purpose is better suited to boating since you don't have to worry about pointing the antenna at the wireless source.

To extend the range of your omni-directional antenna, you will need a higher power antenna. But as you increase the power the radiation pattern narrows when viewed from the side. You can see in the illustration that the 10 dbi antenna does not have the range of the 24 dbi antenna, but the wireless source is outside the beam of the 24 dbi antenna.

By now you should realize there are trade-offs and here are the things you should consider in choosing an antenna. If you are planning on installing the antenna 50 feet up the mast of a sailboat where it will be rocking considerably you will want a lower power antenna, probably around 9 dbi or so, but if you are installing the antenna on a more stable cruiser then you can go with a higher power antenna, say 15 dbi.

When you are shopping for antennas be aware that some retailers don't tell the whole story. If the antenna only shows its rating in db (decibels) that really does you no good. Decibels is a unit-less measure of gain and does not indicate an antenna's true performance. To compare apples to apples, you will need the value in *dbi's* which is referenced to an isotropic antenna. That is a fancy way of saying they are comparing it to the gain of a theoretical perfect antenna (which does not exist). Or you will need the value in *dbd* which means they are comparing the gain relative to a half wave di-pole antenna which does exist. In other words they have to compare it to a standard (dbi or dbd) to provide you with numbers that mean something.

If you find one antenna listing its gain in *dbi* and the other in *dbd*, you can subtract 2.15 from the *dbi* value to get a *dbd* value and then compare the antennas.

Another important point to consider is the connector on the base of the antenna. For our system you will want an antenna with a *female N*-*type* connector. This will allow you to screw the bullet2hp directly to the base of the antenna.

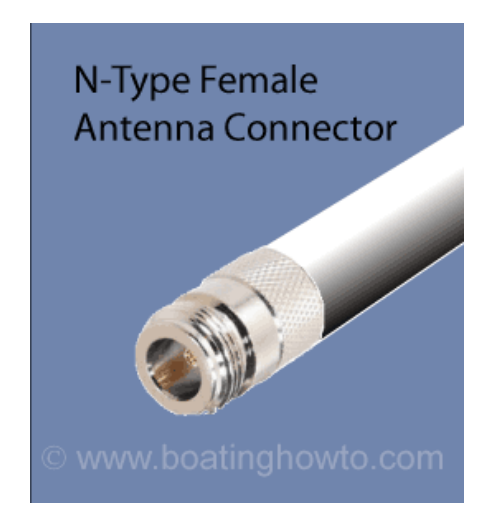

#### Bullet 2HP

The Bullet2HP is the transmit/receive radio portion of this setup and comes with its own setup and configuration software built into the unit (AirOS). The Bullet screws directly into the base of the antenna's female N-type connector and receives its power through the Cat 5 cable supplied by the POE injector. The Bullet can handle more than 12 volts but for my setup that is sufficient. Since the Bullet is connected directly to the antenna there is minimal power loss between the radio (bullet) and antenna like you might have in some radio installations, this is a good thing!

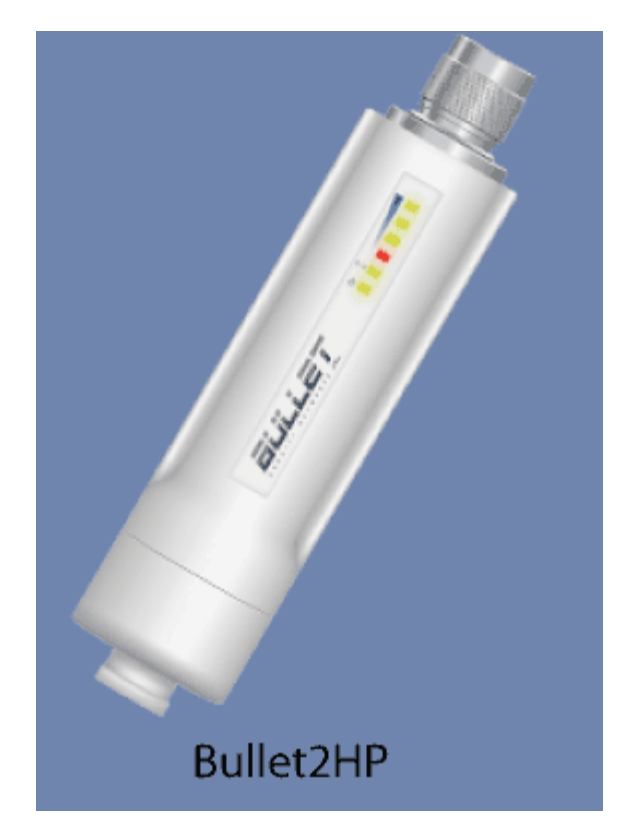

## **POE Injector (Power Over Ethernet)**

The POE Injector is the power source for the Bullet. The injector receives 12 volt DC from my boat and injects that into the Cat 5 cable where the Bullet picks it up as its power supply. The POE injector basically allows you to power various pieces of equipment over the same ethernet cable that the data will pass through which greatly simplifies wiring.

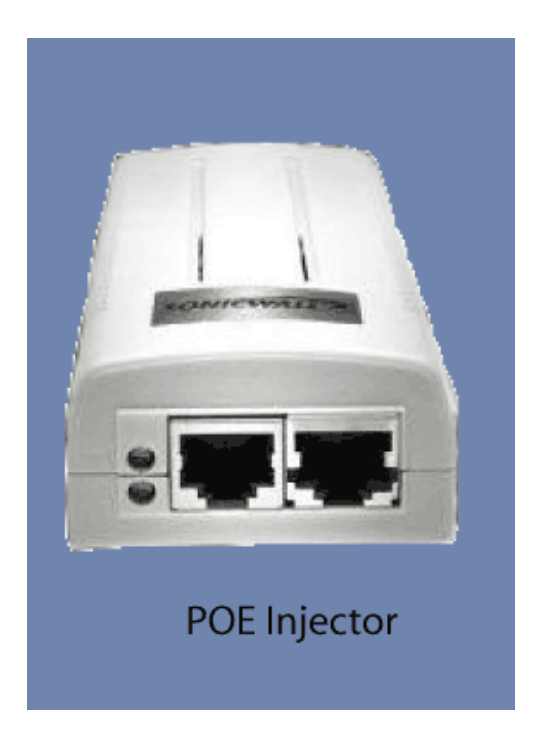

## The Setup In General

There are two common setups that you can accomplish and your needs will help determine the setup you choose, with option 2 being the most versatile.

With option 1 only a single computer can be connected to the network at a time. This setup will work fine if you don't care to move around the boat with the computer and tend to leave it at a particular station. You will have the antenna connected to the bullet, the bullet will connect via Cat 5 (ethernet cable) to a POE injector, the POE injector connects to the computer with Cat 5 cable.

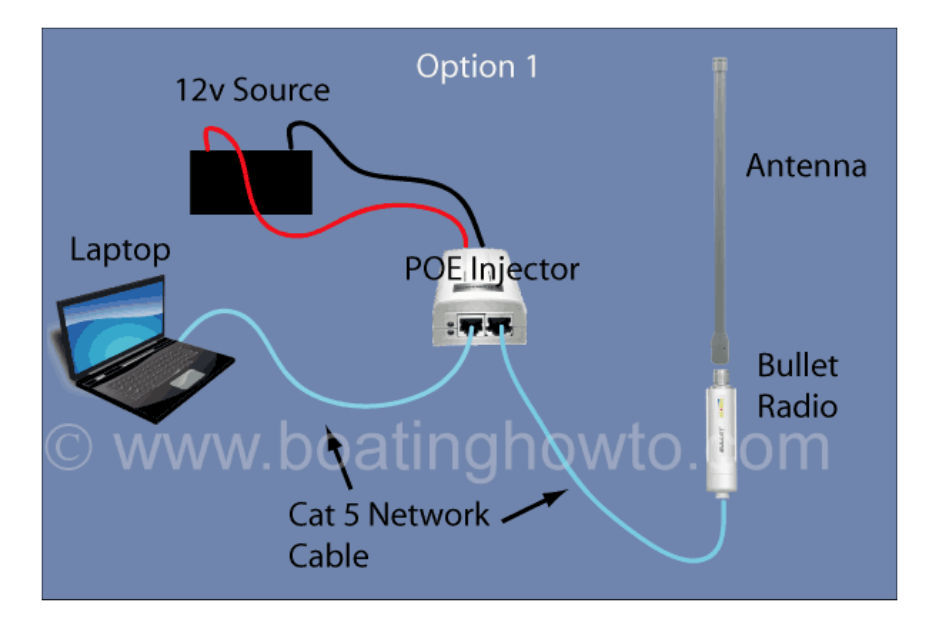

The diagram above shows a minimal installation without setting up a wireless network. The laptop uses cat5 network cable to connect to the network port on the POE injector, from the POE/Equipment port on the POE injector another cat5 cable connects to the Bullet2HP and the Bullet2HP threads into the antenna.

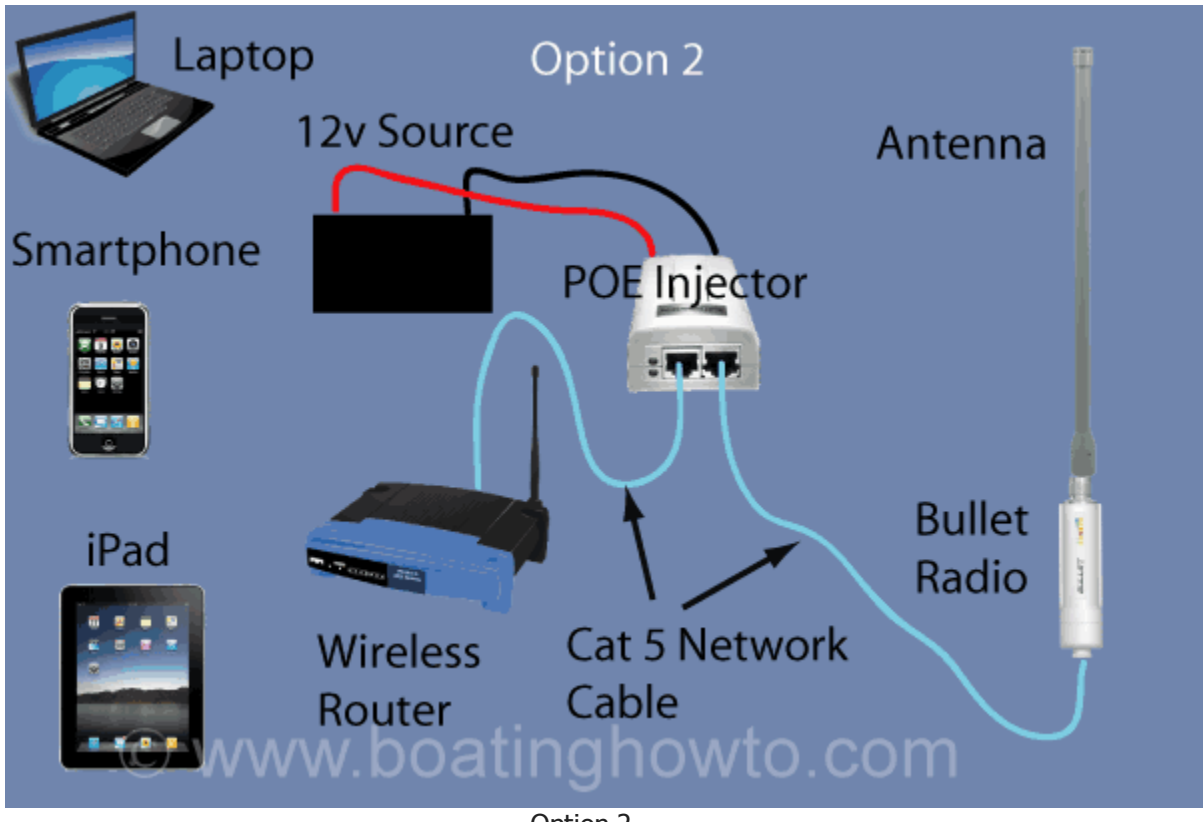

Option 2

The setup shown above is the most versatile and what most boaters opt for. The setup is identical to the one above with one exception. Instead of connecting your computer to the Network port on the POE Injector, you connect a wireless router. This will allow you to wirelessly connect a variety of devices.

## **Connecting the Equipment**

It is a good idea to not mount any of the equipment until after you have gotten it programmed correctly. Also if you are going to use a wireless router don't worry about connecting that until you have everything setup and can access a wireless hotspot (we will not cover the router settings in this article, consult your operating manual).

Connect the Bullet to your antenna and insert one end of the Cat 5 cable into the Bullet. Insert the other end of the Cat 5 into the POE Injector port labeled **POE/Equip** (Important you can damage your computer if you get these ports mixed up). Now connect your POE Injector to a

fused (2 amp) source of 12 volt power and install a switch for turning the POE Injector on and off as needed. (Tip: I initially programmed everything at home and used my car battery as the power source to do the initial setup, then installed the unit on my boat).

Connect one end of a Cat 5 cable to the **Network** port on the POE Injector and the other end to the LAN port on your computer. Now switch on the power to the Injector and you should see a single green light power) on the Bullet as the internal AirOS software boots up.

*Caution: You may want to download our "Bullet Setup" guide before proceeding since you will lose your internet connection while performing the steps below.* 

The steps in this guide are written for Windows 7, if you have an earlier version of Windows the steps will differ slightly to access the appropriate menus. The following steps follow the general setup process found in the nano quick setup guide found at <u>WWW.Ubnt.com</u>

## Setting Up Your Computer So It Will Talk To The Bullet

The Ubiquity Bullet is essentially a router so it will have two IP addresses, one assigned to it via DHCP from the shore-side wifi access point (WLAN) and the other is 192.168.1.20 which is the private IP address (LAN) programmed into it. Private IP addresses are not routed across the internet and are used to access the configuration software installed on various devices, i.e. the Bullet. To configure the Bullet we must access the Bullet's AirOS configuration software using this private IP address 192.168.1.20 which we will type in our browser window. But first our computer must be connected directly to the bullet and have an IP address in the same network segment (ex: 192.168.1.21) so these first steps are designed to accomplish this.

## 1. Click Start

## 2. Click Control Panel

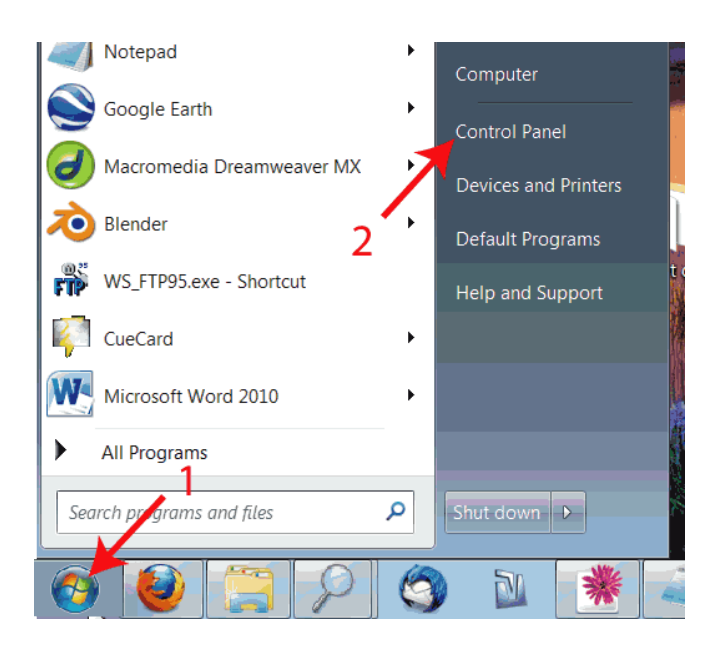

3. Click Network and Sharing Center or View Network Status and Tasks

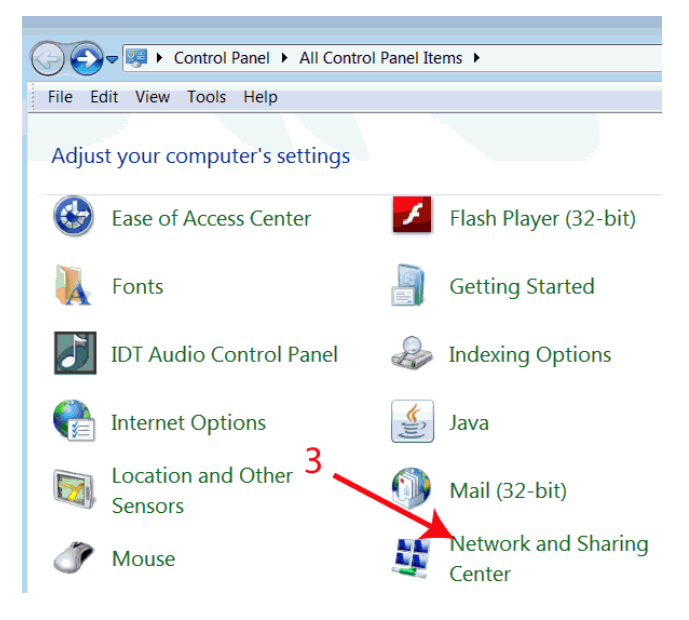

4. Click Change Adaptor Settings

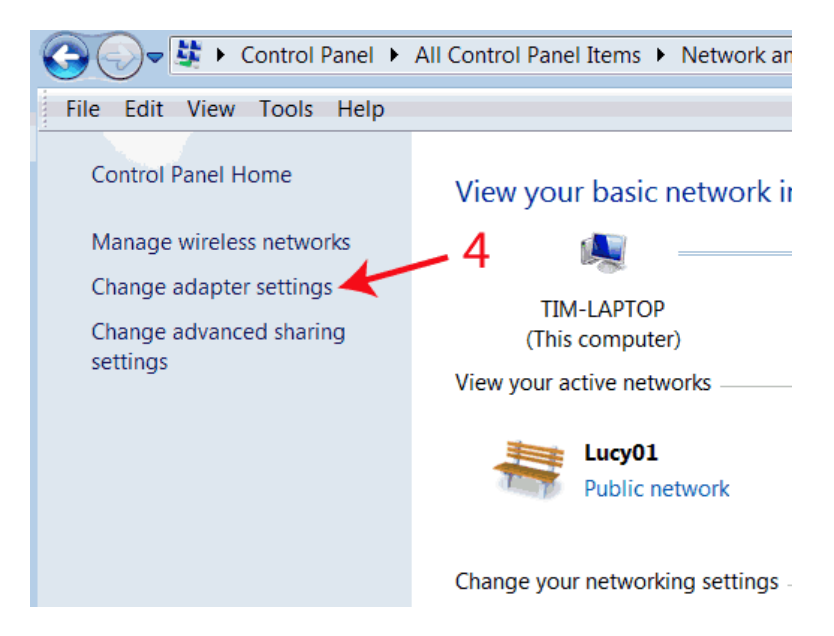

5. If your Local Area Connection is not enabled you will need to right-click it and select "enable".

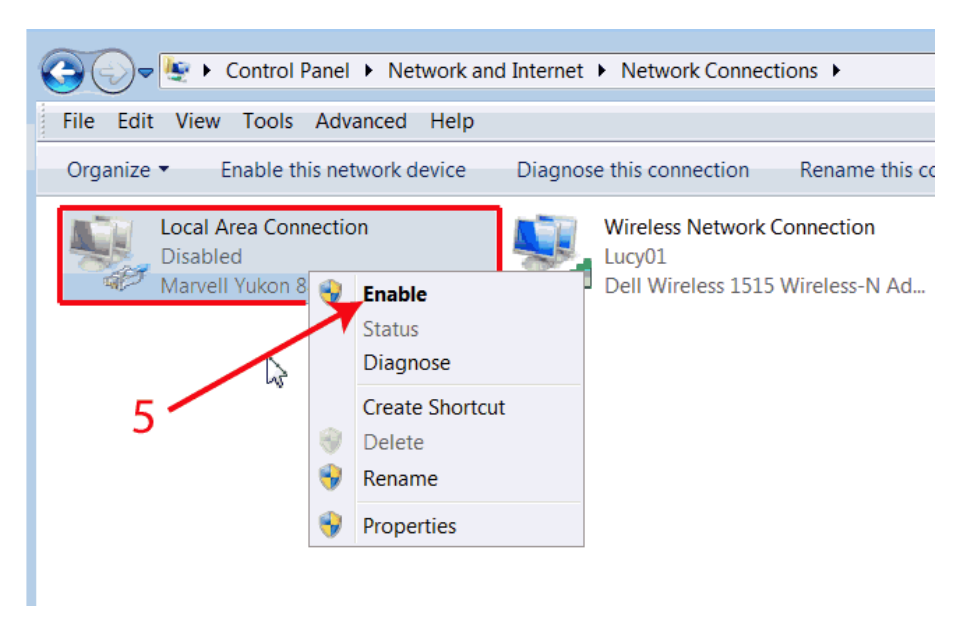

6. If you have a wireless network adaptor, it must be disabled. Right click Wireless Network Connection and select disable.

| 💭 🗢 🔄 🕨 Control Panel 🕨 Network and Internet 🕨 Network C | onnec    | tions 🕨              |
|----------------------------------------------------------|----------|----------------------|
| Edit View Tools Advanced Help                            |          |                      |
| anize  Connect To Disable this network device Diag       | nose     | this connection »    |
| Local Area Connection<br>Disabled                        | work     | Connection           |
| Marvell Yukon 88E8040 PCI-E Fast Dell Wireles            | •        | Disable              |
|                                                          | X        | Connect / Disconnect |
|                                                          |          | Status               |
| 6 🗸                                                      |          | Diagnose             |
|                                                          | 9        | Bridge Connections   |
|                                                          |          | Create Shortcut      |
|                                                          |          | Delete               |
|                                                          | <b>e</b> | Rename               |
|                                                          | •        | Properties           |

7. Now back to the Local Area Connection, left click to highlight it then right click it and select "Properties". Unless you want to share files and printing across the network, for security purposes ensure these boxes are deselected.

| 4 Local Area Connection Properties                                                          |  |  |  |  |  |  |  |  |
|---------------------------------------------------------------------------------------------|--|--|--|--|--|--|--|--|
| Networking Sharing                                                                          |  |  |  |  |  |  |  |  |
| Connect using:                                                                              |  |  |  |  |  |  |  |  |
| Marvell Yukon 881 5040 PCI-E Fast Ethernet Controller                                       |  |  |  |  |  |  |  |  |
| Configure                                                                                   |  |  |  |  |  |  |  |  |
| This connection uses the following items:                                                   |  |  |  |  |  |  |  |  |
| Cent for Microsoft Networks                                                                 |  |  |  |  |  |  |  |  |
| □ G uos Packet Scheduler<br>□ 💭 File and Printer Sharing for Microsoft Networks             |  |  |  |  |  |  |  |  |
| Internet Protocol Version 6 (TCP/IPv6)                                                      |  |  |  |  |  |  |  |  |
| Internet Protocol Version 4 (TCP/IPv4)                                                      |  |  |  |  |  |  |  |  |
| Link-Layer Topology Discovery Mapper I/O Driver     Link-Layer Topology Discovery Responder |  |  |  |  |  |  |  |  |
| ,,,,,,,,                                                                                    |  |  |  |  |  |  |  |  |
| Install Uninstall Properties                                                                |  |  |  |  |  |  |  |  |
| Description                                                                                 |  |  |  |  |  |  |  |  |
| Allows your computer to access resources on a Microsoft network.                            |  |  |  |  |  |  |  |  |
|                                                                                             |  |  |  |  |  |  |  |  |
|                                                                                             |  |  |  |  |  |  |  |  |
| OK Cancel                                                                                   |  |  |  |  |  |  |  |  |

8. Double Click Internet Protocol Version 4.

9. Fill in the fields as shown in the image below. Here we are assigning the static IP address to our computer of 192.168.1.21, the subnet mask is 255.255.255.0 and the default gateway is the IP address of the Bullet 192.168.1.20 The Bullet will also be acting as a Domain Name Server so in the preferred DNS server block we put the IP address of the Bullet 192.168.1.20, now select "OKAY" twice.

| Internet Protocol Version 4 (TCP/IPv4) Properties                                                                                                    |                    |  |  |  |  |  |  |  |
|----------------------------------------------------------------------------------------------------|--------------------|--|--|--|--|--|--|--|
| General                                                                                                    |                    |  |  |  |  |  |  |  |
| You can get IP settings assigned automatically if your network<br>supports this capability. Otherwise, you need to ask your network<br>administrator for the appropriate IP settings. |                    |  |  |  |  |  |  |  |
| Obtain an IP address automatical                                                                                                    | lly                |  |  |  |  |  |  |  |
| Ouse the following IP address:                                                                                                    |                    |  |  |  |  |  |  |  |
| IP address:                                                                                                    | 192 . 168 . 1 . 21 |  |  |  |  |  |  |  |
| Subnet mask:                                                                                                    | 255.255.255.0      |  |  |  |  |  |  |  |
| Default gateway:                                                                                                    | 192.168.1.20       |  |  |  |  |  |  |  |
| Obtain DNS server address autor                                                                                                    | natically          |  |  |  |  |  |  |  |
| Ouse the following DNS server addresses                                                                                                    | dresses            |  |  |  |  |  |  |  |
| Preferred DNS server:                                                                                                    | 192.168. 1. 20     |  |  |  |  |  |  |  |
| Alternate DNS server:                                                                                                    | · · ·              |  |  |  |  |  |  |  |
| Validate settings upon exit Advanced                                                                                                    |                    |  |  |  |  |  |  |  |
|                                                                                                    | OK Cancel          |  |  |  |  |  |  |  |

Now you should see two LED's illuminated on the Bullet, power and network cable. Now the computer can talk to the Bullet so the next step is to configure the Bullet.

## Configuring the Bullet

Now our computer has a static IP address in the same network range and is wired directly to the bullet. One of the things we are going to do is turn on DHCP for the Bullet. That will cause the Bullet to act as a DHCP server and automatically assign IP addresses in the appropriate range to the devices connected to it. This will also allow us to go back and change the settings on our computer to allow it to get its IP address assignment from the network which is the typical setting on most computers.

1. Open your internet browser and in the address bar type the IP address of the Bullet, <a href="http://192.168.1.20">http://192.168.1.20</a> and press the "ENTER" key. The AirOS software login page should appear, the default username and password are both ubnt. Fill in the appropriate fields and select "LOGIN". If you do not see the login screen then you may have a problem with your Cat 5 cable, your computers network card or a firewall may be blocking it. Also check to make sure both lights (network and power) on the Bullet are illuminated, it may also help to unplug the network cable from the computer and plug it in again.

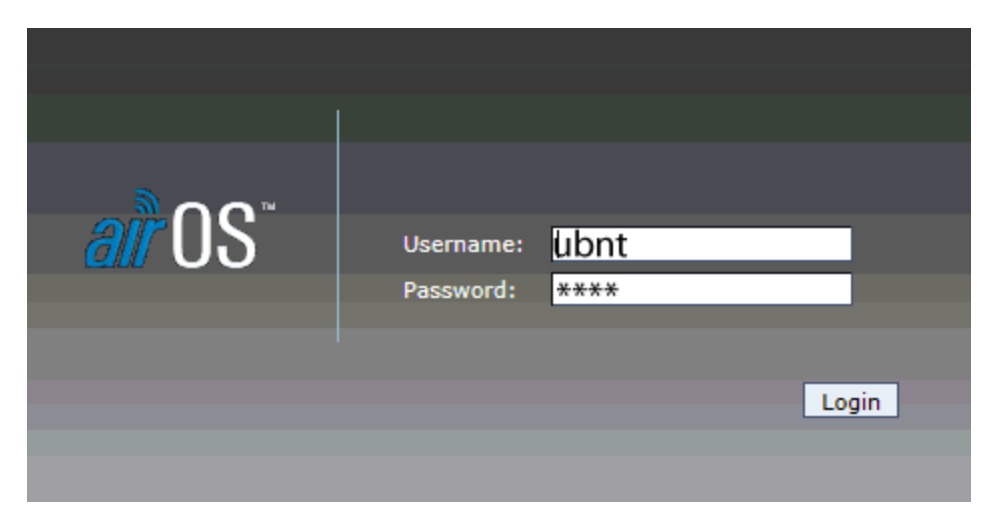

(note: once you have everything working correctly you should open AirOS and change the administrator username and passwork as shown below).

| Ē | <u> J</u> LILL | ET <sup>2HP</sup> |              |                        |                    |              |
|---|----------------|-------------------|--------------|------------------------|--------------------|--------------|
|   | MAIN           | WIRELESS          | NETWORK      | ADVANCED               | SERVICES           | SYSTEM       |
| Ŀ | FIRMW          | ARE               |              |                        |                    |              |
|   |                | Fir               | mware Versie | on: XS2.ar23<br>Upgrad | 316.v4.0.4974<br>e | .110823.1727 |
|   | HOST N         | AME               | Host Nan     | ne: UBNT               |                    |              |
|   | ADMINI         | STRATIVE          | ACCOUNT      |                        |                    |              |
|   |                | Administ          | ator Usernan | ne:                    |                    |              |
|   |                | Cu                | New Passwo   | ra:                    |                    |              |
|   |                | Verify            | New Passwo   | change                 |                    |              |

2. Now select the "NETWORK" tab and fill in the information shown by the arrows and blue box below.

When we originally logged into the Bullet, we typed <u>http://192.168.1.20</u> into our browser window and this opened the AirOS menu. However that IP address is in a very common range of 192.168.1.x so to prevent it from being in the common range of shoreside networks we have changed the Bullets IP address to 192.168.10.20 In the future this is the new IP you will type in the browser window to access the Bullets AirOS software.

This is also the point where we are turning on DHCP for the Bullet to allow it to assign IP addresses to the devices connected to it. We have given it a range of IP addresses to assign from 192.168.10.100 to 192.168.10.200

|                                    |                                                                                                    | 1                                                                                                    |                                                                                                    |                                                                                                    |                                                                                                    |
|------------------------------------|----------------------------------------------------------------------------------------------------|----------------------------------------------------------------------------------------------------|----------------------------------------------------------------------------------------------------|----------------------------------------------------------------------------------------------------|----------------------------------------------------------------------------------------------------|
|                                    | Network Mode:                                                                                                    | Router                                                                                                    |                                                                                                    | The Bullet will<br>Bouter                                                                                                    | l act as a                                                                                                 |
|                                    | Disable Network:                                                                                                    | None                                                                                                    |                                                                                                    |                                                                                                    |                                                                                                    |
| WLAN NE                            | TWORK SETTINGS                                                                                                    |                                                                                                    |                                                                                                    | <ul> <li>DHCP allows the</li> </ul>                                                                                                    | hotspot to                                                                                                 |
|                                    | WLAN IP Address:                                                                                                    | DHCP      PPPoE                                                                                                    | 🔵 Static                                                                                                    | assign the Bullet<br>Gateway and DN                                                                                                    | an IP address,<br>IS server                                                                                |
|                                    | IP Address:                                                                                                    | 0.0.0                                                                                                    | 8                                                                                                    | Auto IP Aliasing:                                                                                                    |                                                                                                    |
|                                    | Netmask:                                                                                                    | 255.255.255.0                                                                                                    |                                                                                                    | IP Aliases:                                                                                                    | Configure                                                                                                  |
| ET)                                | Gateway IP:                                                                                                    | 192.168.1.1                                                                                                    |                                                                                                    |                                                                                                    |                                                                                                    |
| spin                               | Primary DNS IP:                                                                                                    |                                                                                                    |                                                                                                    |                                                                                                    |                                                                                                    |
| Jot D                              | Secondary DNS IP:                                                                                                    |                                                                                                    |                                                                                                    |                                                                                                    |                                                                                                    |
| D H                                | PPPoE Username:                                                                                                    |                                                                                                    |                                                                                                    |                                                                                                    |                                                                                                    |
| et                                 | PPPoE Password:                                                                                                    |                                                                                                    |                                                                                                    |                                                                                                    |                                                                                                    |
| E Do                               | PPPoE MTU/MRU:                                                                                                    | 1492 / 1492                                                                                                    |                                                                                                    |                                                                                                    |                                                                                                    |
| 58                                 | PPPoE Encryption:                                                                                                    |                                                                                                    |                                                                                                    |                                                                                                    |                                                                                                    |
|                                    | Enable DMZ:                                                                                                    | <b>m</b>                                                                                                    |                                                                                                    |                                                                                                    |                                                                                                    |
|                                    | DMZ Management Port                                                                                                    |                                                                                                    |                                                                                                    |                                                                                                    |                                                                                                    |
|                                    | DMZ ID:                                                                                                    |                                                                                                    |                                                                                                    |                                                                                                    |                                                                                                    |
|                                    | DHZ IF:                                                                                                    |                                                                                                    |                                                                                                    | Bullet's Manu ID adde                                                                                                    | 055                                                                                                    |
| LAN NETV                           | DHCP Fallback IP:                                                                                                    |                                                                                                    | ~                                                                                                    | Set. Netmask to this w                                                                                                    | alue                                                                                                    |
| LAN NETV                           | DHCP Fallback IP:<br>NORK SETTINGS<br>IP Address:<br>Netmask:                                                                                                    | 192.168.10.20<br>255.255.255.0                                                                                                    |                                                                                                    | Set Netmask to this w<br>Auto IP Aliasing:<br>IP Aliases:<br>Ilows LAN to talk to V                                                                                                    | Configure                                                                                                  |
| LAN NET                            | DHCP Fallback IP:<br>NORK SETTINGS<br>IP Address:<br>Netmask:<br>Enable NAT:                                                                                                    | 192.168.10.20<br>255.255.255.0                                                                                                    |                                                                                                    | Set Netmask to this w<br>Auto IP Aliasing:<br>IP Aliases:<br>Ilows LAN to talk to V                                                                                                    | Configure                                                                                                  |
|                                    | DHCP Fallback IP:<br>NORK SETTINGS<br>IP Address:<br>Netmask:<br>Enable NAT:<br>Enable DHCP Server:                                                                                                    | 192.168.10.20<br>255.255.255.0                                                                                                    |                                                                                                    | Set Netmask to this w<br>Auto IP Aliasing:<br>IP Aliases:<br>Ilows LAN to talk to V<br>ese settings will allow                                                                                                    | Configure<br>VLAN                                                                                          |
| Vou)                               | DHCP Fallback IP:<br>NORK SETTINGS<br>IP Address:<br>Netmask:<br>Enable NAT:<br>Enable DHCP Server:<br>Range Start:                                                                                                    | 192.168.10.20<br>255.255.255.0                                                                                                    |                                                                                                    | Set. Netmask to this w<br>Auto IP Aliasing:<br>IP Aliases:<br>Ilows LAN to talk to V<br>ese settings will allow<br>nect a computer that                                                                                                    | Configure<br>VLAN                                                                                          |
| to you)                            | DHCP Fallback IP:<br>NORK SETTINGS<br>IP Address:<br>Netmask:<br>Enable NAT:<br>Enable DHCP Server:<br>Range Start:<br>Range End:                                                                                                    | 192.168.10.20<br>255.255.255.0<br>192.168.10.100<br>192.168.10.200                                                                                                    |                                                                                                    | Set Netmask to this w<br>Auto IP Aliasing:<br>IP Aliases:<br>Ilows LAN to talk to V<br>ese settings will allow<br>nnect a computer the<br>btain an IP address a<br>rver automatically" th                                                                             | VLAN<br>vyou to<br>at has<br>nd DNS<br>nat way                                                             |
| llet to you)                       | DHCP Fallback IP:<br>NORK SETTINGS<br>IP Address:<br>Netmask:<br>Enable NAT:<br>Enable DHCP Server:<br>Range Start:<br>Range End:<br>Netmask:                                                                                                    | 192.168.10.20<br>255.255.255.0                                                                                                    |                                                                                                    | Set Netmask to this w<br>Auto IP Aliasing:<br>IP Aliases:<br>Ilows LAN to talk to V<br>ese settings will allow<br>nnect a computer the<br>btain an IP address a<br>rver automatically" th<br>u can avoid having to                                                    | VLAN<br>VLAN<br>v you to<br>at has<br>nd DNS<br>lat way<br>o manually                                      |
| (bullet to you)                    | DHCP Fallback IP:<br>NORK SETTINGS<br>IP Address:<br>Netmask:<br>Enable NAT:<br>Enable DHCP Server:<br>Range Start:<br>Range End:<br>Netmask:<br>Lease Time:                                                                                                    | 192.168.10.20         255.255.255.0         ♥         192.168.10.100         192.168.10.200         255.255.255.0         3600                                             |                                                                                                    | Set. Netmask to this war<br>Auto IP Aliasing:<br>IP Aliases:<br>Ilows LAN to talk to V<br>ese settings will allow<br>nnect a computer that<br>btain an IP address al<br>rver automatically" th<br>u can avoid having to<br>nfigure different com                      | Configure<br>VLAN<br>v you to<br>at has<br>nd DNS<br>lat way<br>o manually<br>uputers                      |
| (bullet to you)                    | DHCP Fallback IP:<br>NORK SETTINGS<br>IP Address:<br>Netmask:<br>Enable NAT:<br>Enable DHCP Server:<br>Range Start:<br>Range End:<br>Netmask:<br>Lease Time:<br>Enable DNS Proxy:                                                                                                    | 192.168.10.20<br>255.255.255.0<br>255.255.255.0<br>255.255.0<br>192.168.10.100<br>192.168.10.200<br>255.255.255.0<br>3600 seconds                                          | A Th co<br>co<br>co<br>as                                                                                                    | Set Netmask to this wa<br>Auto IP Aliasing:<br>IP Aliases:<br>Ilows LAN to talk to V<br>ese settings will allow<br>nnect a computer that<br>btain an IP address a<br>rver automatically" th<br>u can avoid having to<br>nfigure different com<br>you connect them.    | VLAN<br>vyou to<br>at has<br>nd DNS<br>lat way<br>o manually<br>sputers                                    |
| (bullet to you)                    | DHCP Fallback IP:<br>NORK SETTINGS<br>IP Address:<br>Netmask:<br>Enable NAT:<br>Enable DHCP Server:<br>Range Start:<br>Range End:<br>Netmask:<br>Lease Time:<br>Enable DNS Proxy:<br>Port Forwarding:                                                                                                    | 192.168.10.20         255.255.255.0         ♥         192.168.10.100         192.168.10.200         255.255.255.0         3600         seconds         □         Configure | A The constant of the constant of the constant | Set. Netmask to this war<br>Auto IP Aliasing:<br>IP Aliases:<br>Ilows LAN to talk to V<br>ese settings will allow<br>nnect a computer that<br>btain an IP address ar<br>rver automatically" th<br>u can avoid having to<br>nfigure different com<br>you connect them. | Configure<br>Configure<br>VLAN<br>VLAN<br>v you to<br>at has<br>nd DNS<br>hat way<br>pomanually<br>uputers |
| (bullet to you)                    | DHCP Fallback IP:<br>NORK SETTINGS<br>IP Address:<br>Netmask:<br>Enable NAT:<br>Enable DHCP Server:<br>Range Start:<br>Range End:<br>Netmask:<br>Lease Time:<br>Enable DNS Proxy:<br>Port Forwarding:                                                                                                    | 192.168.10.20<br>255.255.255.0<br>255.255.255.0<br>192.168.10.100<br>192.168.10.200<br>255.255.255.0<br>3600 seconds<br>Configure                                          | A A Th co "O se yo co as                                                                                                    | Set Netmask to this w<br>Auto IP Aliasing:<br>IP Aliases:<br>Nows LAN to talk to V<br>ese settings will allow<br>nnect a computer the<br>btain an IP address a<br>rver automatically" th<br>u can avoid having to<br>nfigure different com<br>you connect them.       | VLAN<br>vyou to<br>at has<br>nd DNS<br>at way<br>pmanually<br>uputers                                      |
| (bullet to you)                    | DHCP Fallback IP:<br>NORK SETTINGS<br>IP Address:<br>Netmask:<br>Enable NAT:<br>Enable DHCP Server:<br>Range Start:<br>Range End:<br>Netmask:<br>Lease Time:<br>Enable DNS Proxy:<br>Port Forwarding:<br>ST ROUTING SETTINGS<br>Enable Mcast Routing:                                                      | 192.168.10.20         255.255.255.0         ✓         192.168.10.100         192.168.10.200         255.255.255.0         3600         seconds         □         Configure | A Th<br>co<br>sei<br>yo<br>co<br>as                                                                                                    | Set Netmask to this war<br>Auto IP Aliasing:<br>IP Aliases:<br>Ilows LAN to talk to V<br>ese settings will allow<br>nnect a computer that<br>btain an IP address at<br>rver automatically" th<br>u can avoid having to<br>nfigure different com<br>you connect them.  | Configure<br>Configure<br>VLAN<br>v you to<br>at has<br>nd DNS<br>iat way<br>o manually<br>oputers         |
| (bullet to you)                    | DHCP Fallback IP:<br>NORK SETTINGS<br>IP Address:<br>Netmask:<br>Enable NAT:<br>Enable DHCP Server:<br>Range Start:<br>Range Start:<br>Range End:<br>Netmask:<br>Lease Time:<br>Enable DNS Proxy:<br>Port Forwarding:<br>ST ROUTING SETTINGS<br>Enable Mcast Routing:                                      | 192.168.10.20<br>255.255.255.0<br>✓<br>192.168.10.100<br>192.168.10.200<br>255.255.255.0<br>3600 seconds<br>□<br>□<br>Configure                                            |                                                                                                    | Set Netmask to this wa<br>Auto IP Aliasing:<br>IP Aliases:<br>Ilows LAN to talk to V<br>ese settings will allow<br>nnect a computer that<br>btain an IP address a<br>rver automatically" th<br>u can avoid having to<br>nfigure different com<br>you connect them.    | Configure<br>Configure<br>VLAN<br>v you to<br>at has<br>nd DNS<br>lat way<br>o manually<br>sputers         |
| (bullet to you)                    | DHCP Fallback IP:<br>NORK SETTINGS<br>IP Address:<br>Netmask:<br>Enable NAT:<br>Enable DHCP Server:<br>Range Start:<br>Range Start:<br>Range End:<br>Netmask:<br>Lease Time:<br>Enable DNS Proxy:<br>Port Forwarding:<br>ST ROUTING SETTINGS<br>Enable Mcast Routing:<br>Multicast Upstream:               | 192.168.10.20<br>255.255.255.0<br>255.255.255.0<br>192.168.10.100<br>192.168.10.200<br>255.255.255.0<br>3600 seconds<br>Configure<br>Configure                             | A A The construction of the construction of th | Set Netmask to this war<br>Auto IP Aliasing:<br>IP Aliases:<br>Ilows LAN to talk to V<br>ese settings will allow<br>nnect a computer that<br>btain an IP address ar<br>rver automatically" th<br>u can avoid having to<br>nfigure different com<br>you connect them.  | alue<br>Configure<br>VLAN<br>v you to<br>at has<br>nd DNS<br>nat way<br>p manually<br>puters               |
| (pollet to you)<br>(bullet to you) | DHCP Fallback IP:<br>NORK SETTINGS<br>IP Address:<br>Netmask:<br>Enable NAT:<br>Enable DHCP Server:<br>Range Start:<br>Range Start:<br>Range End:<br>Netmask:<br>Lease Time:<br>Enable DNS Proxy:<br>Port Forwarding:<br>ST ROUTING SETTINGS<br>Enable Mcast Routing:<br>Multicast Upstream:<br>L SETTINGS | 192.168.10.20<br>255.255.255.0<br>255.255.255.0<br>192.168.10.100<br>192.168.10.200<br>255.255.255.0<br>3600 seconds<br>Configure                                          | A A The coordinate of the coordinate of the coor | Set Netmask to this wa<br>Auto IP Aliasing:<br>IP Aliases:<br>Ilows LAN to talk to V<br>ese settings will allow<br>nnect a computer that<br>btain an IP address a<br>rver automatically" th<br>u can avoid having to<br>nfigure different com<br>you connect them.    | Configure<br>Configure<br>VLAN<br>v you to<br>at has<br>nd DNS<br>lat way<br>o manually<br>sputers         |

When you have completed the above entries don't forget to click "Change" at the bottom of the

screen. When you do this you will see the "apply these changes" message appear at the top of the Network page. Don't apply them yet, we still have more changes to make then we can apply them all at once.

| 5                                                                              | LILL | Ē | <b>7</b> 2HP |         |          |          |        |        | <i>ai</i> r0 |
|--------------------------------------------------------------------------------|------|---|--------------|---------|----------|----------|--------|--------|--------------|
|                                                                                | MAIN | N | /IRELESS     | NETWORK | ADVANCED | SERVICES | SYSTEM | Tools: | Lo           |
| Configuration contains non-applied changes. Apply these changes? Apply Discard |      |   |              |         |          |          |        |        |              |
|                                                                                |      |   |              |         |          |          |        |        |              |

3. Now click the "ADVANCED" tab and make the changes shown by the arrows below.

| BULLET <sup>2HP</sup>                     | air U                                                                          |
|-------------------------------------------|--------------------------------------------------------------------------------|
| MAIN WIRELESS NETWORK AD                  | VANCED SERVICES SYSTEM Tools: 💌 Lo                                             |
| ADVANCED WIRELESS SETTINGS                |                                                                                |
| AirMax Priority:                          | None 💌                                                                         |
| Rate Algorithm:                           | Conservative 💌                                                                 |
| Noise Immunity:                           | Enabled                                                                        |
| RTS Threshold:                            | 2346 🕼 Off                                                                     |
| Fragmentation Threshold:                  | 2346 🛛 Off                                                                     |
| Distance:                                 | 0 miles (0 km)                                                                 |
| ACK Timeout:                              | 21 V Auto Adjust                                                               |
| SuperG Features:                          | Fast Frame Bursting Compression                                                |
| Multicast Data:                           | Allow All                                                                      |
| Multicast Rate, Mbps:                     | 1                                                                              |
| Extra Reporting:                          | ✓ Enabled                                                                      |
| Installer EIRP Calculation:               | ✓ Enabled                                                                      |
| SIGNAL LED THRESHOLDS<br>Thresholds, dBm: | LED1 LED2 LED3 LED4<br>- 94 - 80 - 73 - 65                                     |
| WIRELESS TRAFFIC SHAPING                  |                                                                                |
| Enable Traffic Shaping:                   | Optional: Here you can customize the                                           |
| Incoming Traffic Limit:                   | 512 kbit/s signal strength required to illuminate the LED lights on the Bullet |
| Incoming Traffic Burst:                   | 0 KBytes                                                                       |
| Outgoing Traffic Limit:                   | 512 kbit/s                                                                     |
| Outgoing Traffic Burst:                   | U KBytes                                                                       |
| 802.11E QOS (WMM) SETTINGS                |                                                                                |
| QoS (WMM) Level:                          | No QoS Click Change                                                            |
|                                           | Change                                                                         |

Don't forget to click "Change", but don't click "Apply these changes" yet.

4. Now click the "Link Setup" or "Wireless" tab, the name of the tab will depend on the version of AirOS firmware installed in the Bullet. In this example we have version AirOS version 4.0.4

| BULLET <sup>2HP</sup>                  |                     |                | all                  | -(   |
|----------------------------------------|---------------------|----------------|----------------------|------|
| MAIN WIRELESS NETWORK A                | DVANCED SERVICES S  | SYSTEM         | Tools:               | L    |
| BASIC WIRELESS SETTINGS                |                     | - For our setu | p choose Station     |      |
| Wireless Mode:[?]                      | Station 🔽           |                |                      |      |
| ESSID:                                 |                     | Select         |                      |      |
| Lock to AP MAC:                        |                     |                |                      |      |
| Country Code:                          | UNITED STATES       | •              | Change               |      |
| IEEE 802.11 Mode:                      | B/G mixed           |                |                      |      |
| Channel Spectrum Width: <sup>[?]</sup> | 20MHz Max Datarate: | 54Mbps         | tout power to max    |      |
| Channel Shifting: <sup>[?]</sup>       | Disabled 💌          | ~              | iput porter to max   |      |
| Channel Scan List:                     | Enabled             |                | Edit                 |      |
| Antenna Gain:                          | o dBi 🖌             | Cable Loss: 0  | dB                   |      |
| Output Power:                          |                     | 29 <b>dBm</b>  | Auto EIRP regulatory | imit |
| Data Rate, Mbps:                       | 54 💌 🗸 Auto         |                |                      |      |
| WIRELESS SECURITY                      |                     |                |                      |      |
| Security:                              | none                |                |                      |      |
| Authentication Type:                   | Open Shared Key     |                |                      |      |
| WEP Key Length:                        | T                   | Кеу Туре:      | HEX 🔻                |      |
| WEP Key:                               |                     | Key Index:     | 1                    |      |
| WPA Authentication:                    |                     |                |                      |      |
| WPA Preshared Key:                     |                     |                |                      |      |
| WPA Anonymous Identity:                |                     |                |                      |      |
| WPA User Name:                         |                     |                |                      |      |
| WPA User Password:                     |                     | Click Char     | nge                  |      |
|                                        | Change              |                |                      |      |

Complete the items marked with arrows as shown below.

Don't forget to click the "Change" button. Now you can click "Apply these changes" at the top of the screen.

| = |                                        | = | 2НР     |         |              | No             | w Click Apply |         |        | <u>ລ</u> ້ຫຼື በ |
|---|----------------------------------------|---|---------|---------|--------------|----------------|---------------|---------|--------|-----------------|
|   | MAIN                                   | W | IRELESS | NETWORK | ADVANCED     | SERVICES       | SYSTEM        |         | Tools: | Logo            |
|   | Configuration contains non-applied chi |   |         |         | changes. App | ly these chang | es? Apply     | Discard |        |                 |
|   |                                        |   |         |         |              |                |               |         |        |                 |

## **Reconfiguring the Computer**

At this point we have lost communication with the Bullet since we changed its IP address from 192.168.1.20 to 192.168.10.20 and our computer is still set up with a "fixed IP address". So we need to go back and change our computer to obtain an IP address and DHCP server automatically.

Follow the steps listed above in "Setting Up Your Computer So It Will Talk To The Bullet" and navigate to the menu shown in step 9 and make the changes as shown below.

| Internet Protocol Version 4 (TCP/IPv4) Properties                                                                                                    |           |  |  |  |  |  |  |  |  |
|----------------------------------------------------------------------------------------------------|-----------|--|--|--|--|--|--|--|--|
| General Alternate Configuration                                                                                                    |           |  |  |  |  |  |  |  |  |
| You can get IP settings assigned automatically if your network<br>supports this capability. Otherwise, you need to ask your network<br>administrator for the appropriate IP settings. |           |  |  |  |  |  |  |  |  |
| Use the following IP address:                                                                                                    |           |  |  |  |  |  |  |  |  |
| IP address:                                                                                                    |           |  |  |  |  |  |  |  |  |
| Subnet mask:                                                                                                    |           |  |  |  |  |  |  |  |  |
| Default gateway:                                                                                                    |           |  |  |  |  |  |  |  |  |
| Obtain DNS server address autor                                                                                                    | matically |  |  |  |  |  |  |  |  |
| Use the following DNS server add                                                                                                    | dresses   |  |  |  |  |  |  |  |  |
| Preferred DNS server:                                                                                                    |           |  |  |  |  |  |  |  |  |
| Alternate DNS server:                                                                                                    |           |  |  |  |  |  |  |  |  |
| Validate settings upon exit                                                                                                    | Advanced  |  |  |  |  |  |  |  |  |
| OK Cancel                                                                                                    |           |  |  |  |  |  |  |  |  |

Click "OK" twice to save the settings and then close out the rest of the menus.

These settings allow our computer to get the needed settings to connect to other networks without having to go through the hassle of manually configuring it every time.

Now we have everything setup and should not have to change any of the settings in the future, thank goodness! Now the only thing we have left to do is connect to the internet.

#### **Connecting to the Internet**

In your browser window type <u>http://192.168.10.20</u> (the new address assigned to your Bullet). You should see the AirOS login screen. Before you login make this easy in the future, save this login screen as a bookmark in your browser. That way in the future you won't have to type in that long IP address to get to the AirOS software and it will make it much easier to connect wifi access points.

- 1. Now go ahead and login again, username ubnt and password ubnt.
- 2. Now select the "Link Setup" or "Wireless" tab.
- 3. Click "Select"

| ,     | BULLET <sup>2HP</sup>                  |          |            |            |         |          | <b>ai</b> r (      |
|-------|----------------------------------------|----------|------------|------------|---------|----------|--------------------|
|       | MAIN WIRELESS NETWORK A                | DVANCED  | SERVICES   | SYSTEM     |         | Tools:   |                    |
|       | BASIC WIRELESS SETTINGS                |          |            |            |         | /        |                    |
|       | Wireless Mode: [?]                     | Station  |            |            | K       |          |                    |
| ۲     | ESSID:                                 | e1wGdoc  | k          | Select     |         |          |                    |
|       | Lock to AP MAC:                        |          |            |            |         |          |                    |
| ***** | Country Code:                          | UNITED S | STATES     |            | •       | Change   |                    |
|       | IEEE 802.11 Mode:                      | B/G mixe | ed 💌       |            |         |          |                    |
|       | Channel Spectrum Width: <sup>[?]</sup> | 20MHz    | Max Datara | te: 54Mbps |         |          |                    |
|       | Channel Shifting:                      | Disabled |            |            |         |          |                    |
|       | Channel Scan List:                     | Enabl    | ed         |            |         |          | Edit               |
|       | Antenna Gain:                          | 0        | dBi        | Cable L    | oss: () | dB       |                    |
|       | Output Power:                          |          |            | 29         | dBm [   | Auto EIR | P regulatory limit |
|       | Data Rate, Mbps:                       | 54 💌     | V Auto     |            |         |          |                    |

|            | [: [Bullet2 Hi-Dower]     | - Site Survey - Window |            |                                                       |               |                | [        |  |  |
|------------|---------------------------|------------------------|------------|-------------------------------------------------------|---------------|----------------|----------|--|--|
| JUINI      | i. [builetz fil-Fower]    | - Site Survey - window | Click Sig  | Click Signal, dbm once and it will sort the list with |               |                |          |  |  |
| http       | ://192.168.10.20/surv     | vey.cgi                | the stro   | the strongest signal at the bottom of the list        |               |                |          |  |  |
| Scanr      | red channels: 1 2 3 4 5 6 | 67891011               |            |                                                       |               |                |          |  |  |
| ocam       |                           | 0,0,1011               |            |                                                       |               |                |          |  |  |
|            | MAC address               | ESSID                  | Encryption | Signal, dBm                                           | Noise, dBm    | Frequency, GHz | Channel  |  |  |
| $\bigcirc$ | 00:15:6D:7C:52:D6         | Grand Harbor AP2       | WEP        | -94                                                   | -96           | 2.462          | 11       |  |  |
| $\odot$    | 00:27:22:26:AF:72         | elwFdock               | -          | -94                                                   | -96           | 2.457          | 10       |  |  |
| $\bigcirc$ | 00:14:6C:A4:82:9E         | elwGdock               | -          | -93                                                   | -96           | 2.447          | 8        |  |  |
| $\bigcirc$ | 00:14:BF:E9:DB:D7         | linksys                | -          | -93                                                   | -96           | 2.437          | 6        |  |  |
| $\bigcirc$ | 00:15:6D:4A:04:81         | AQUA FREE TRANS DOCK   | -          | -92                                                   | -96           | 2.427          | 4        |  |  |
| $\bigcirc$ | 00:16:B6:D4:26:0C         | BAILEY                 | -          | -92                                                   | -96           | 2.437          | 6        |  |  |
| $\odot$    | 00:40:96:39:F1:51         |                        | WEP        | -92                                                   | -96           | 2.422          | 3        |  |  |
| $\odot$    | 74:EA:3A:FC:27:4A         | TP-LINK_FC274A         | WPA        | -88                                                   | -96           | 2.412          | 1        |  |  |
| $\bigcirc$ | 00:14:6C:98:67:CA         | williamscabin          | -          | -85                                                   | The lower     | the number the | stronger |  |  |
| $\bigcirc$ | 00:02:6F:3E:60:B7         | e1w-662-287-1722       | -          | -83                                                   | the signal    | the number the | stronger |  |  |
| $\odot$    | Click the radio bu        | utton next to the      | -          | -77                                                   | - 110 3191101 | 2.437          | 6        |  |  |
| 0          | access point you          | want to connect        | WPA        | -75                                                   | / -96         | 2.437          | 6        |  |  |
| $\odot$    | to then click "Sel        | ect".                  | -          | -73                                                   | -96           | 2.412          | 1        |  |  |
| $\odot$    | 00:0E;8B:08:25:F0         | AquaNet                | -          | -73                                                   | -96           | 2.437          | 6        |  |  |
| $\bigcirc$ | 00:0E:3B:29:20:5C         | KB Wireless            | WPA        | -67 🗸                                                 | -96           | 2.412          | 1        |  |  |
| ۲          | 00:0F:66:A0:75:F3         | Lucy01                 | WEP        | -34                                                   | -96           | 2.437          | 6        |  |  |
| Sele       | ect Scan                  | Close this window      |            |                                                       |               |                |          |  |  |

4. Now you should see the "Site Survey" screen pop up.

If the station you are connecting to has encryption you will either need the network "key" or password.

5. Now click "Change" and then click "Apply", now wait a few seconds to allow the Bullet to connect to the access point.

That's it! You should be connected to the internet.

If you select the "Main" tab it will show you information about the connection and is an easy way to tell when the Bullet is connected to the internet, see below.

| JULLE              | <b>7</b> 2HP |                      |          |                                  |           |                   | ลไซ                 |  |
|--------------------|--------------|----------------------|----------|----------------------------------|-----------|-------------------|---------------------|--|
| MAIN V             | /IRELESS     | NETWORK              | ADVANCED | SERVICES                         | SYSTEM    | Tools             | s: 💌                |  |
| STATUS             |              |                      | A        | ccess Point                      | Name      |                   |                     |  |
| Base Station SSID: |              | e1wGdock             |          | AP MAC:                          |           | 00:14:6C:A4:82:9E |                     |  |
| Signal Strength:   |              |                      |          | 45 dBm AirMax:                   |           | Disabled          | Disabled            |  |
| AirMax Quality:    |              | - %                  |          | A value                          | here mear | ns the Bullet ha  | e Bullet has        |  |
| TX Rate:           |              | 48 Mbps              |          | associated with the Wifi Station |           |                   |                     |  |
| Frequency:         |              | 2447 MHz             |          |                                  |           |                   |                     |  |
| Antenna:           |              | Main                 |          | Noise Floor:                     |           | -95 dBm           | -95 dBm             |  |
| Security:          |              | none                 |          | ACK Timeout:                     |           | 29                | 29                  |  |
| Transmit CCQ:      |              | 92%                  |          | QoS Status:                      |           | No QoS            | No QoS              |  |
| <sup>U</sup> Anun  | nber he      | ere means the Bullet |          | Date:                            |           | 2011-08-30        | 2011-08-30 02:42:36 |  |
| has received       |              | an IP address        |          | Host Name:                       |           | UBNT              | UBNT                |  |
| L/                 |              |                      |          | LAN IP Address:                  |           | s: 192.168.10.    | 192.168.10.20       |  |
| WLAN MAC:          |              | 00:27:22:40:A5:BA    |          | WLAN IP Address                  |           | ess: 192.168.100  | : 192.168.100.5     |  |
| Extra info:        |              |                      |          |                                  |           |                   |                     |  |
|                    |              |                      |          |                                  |           |                   | Refresh             |  |

And finally a Bullet and Antenna combo mounted on a boat.

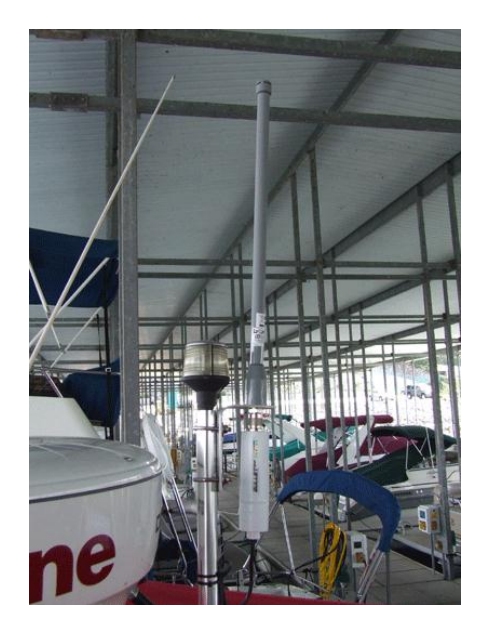